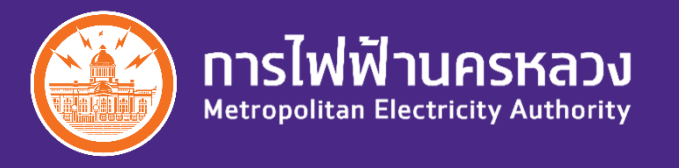

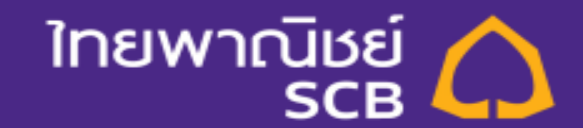

# Bill Payment MEA online via SCB Business Net

Apr 11, 2020

การชำระค่าไฟฟ้านครหลวง (กฟน.) ผ่าน SCB Business Net

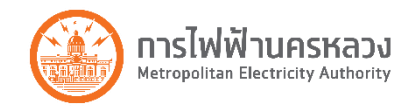

### สะดวก สบายๆ ยิ่งขึ้น ... จ่ายค่าไฟฟ้าง่ายๆ ผ่าน SCB Business Net ตลอด 24 ชั่วโมง

- <u>เดิม:</u> ลูกค้าต้องระบุเลขบัญชีแสดงสัญญา 9 หลัก (MEA CA) และจำนวนเงินที่ต้องชำระ อาจเกิดความผิดพลาดทำให้ชำระค่าไฟฟ้าไม่ครบ, เกิดค่าไฟฟ้าที่ค้างชำระ และถูกงดจ่ายไฟฟ้า (ตัดไฟ)
- <u>ใหม่:</u> ตั้งแต่วันที่ 11 เม.ย. 2563 ลูกค้าเพียงระบุเลขบัญชีแสดงสัญญา 9 หลัก (MEA CA) ระบบจะดึงค่าไฟฟ้าที่ต้องชำระ, ค่าธรรมเนียมต่างๆ, ค่าไฟฟ้าที่ค้างชำระ มาแสดงอัตโนมัติ เพื่อลดขั้นตอน การกรอกข้อมูลและลดข้อผิดพลาดที่จะเกิดขึ้น

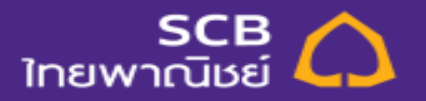

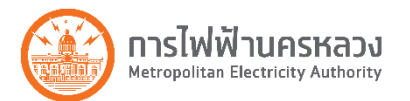

1. Login SCB Business Net โดยระบุ Corporate ID, User ID และ Password แล้วกดปุ่ม Login

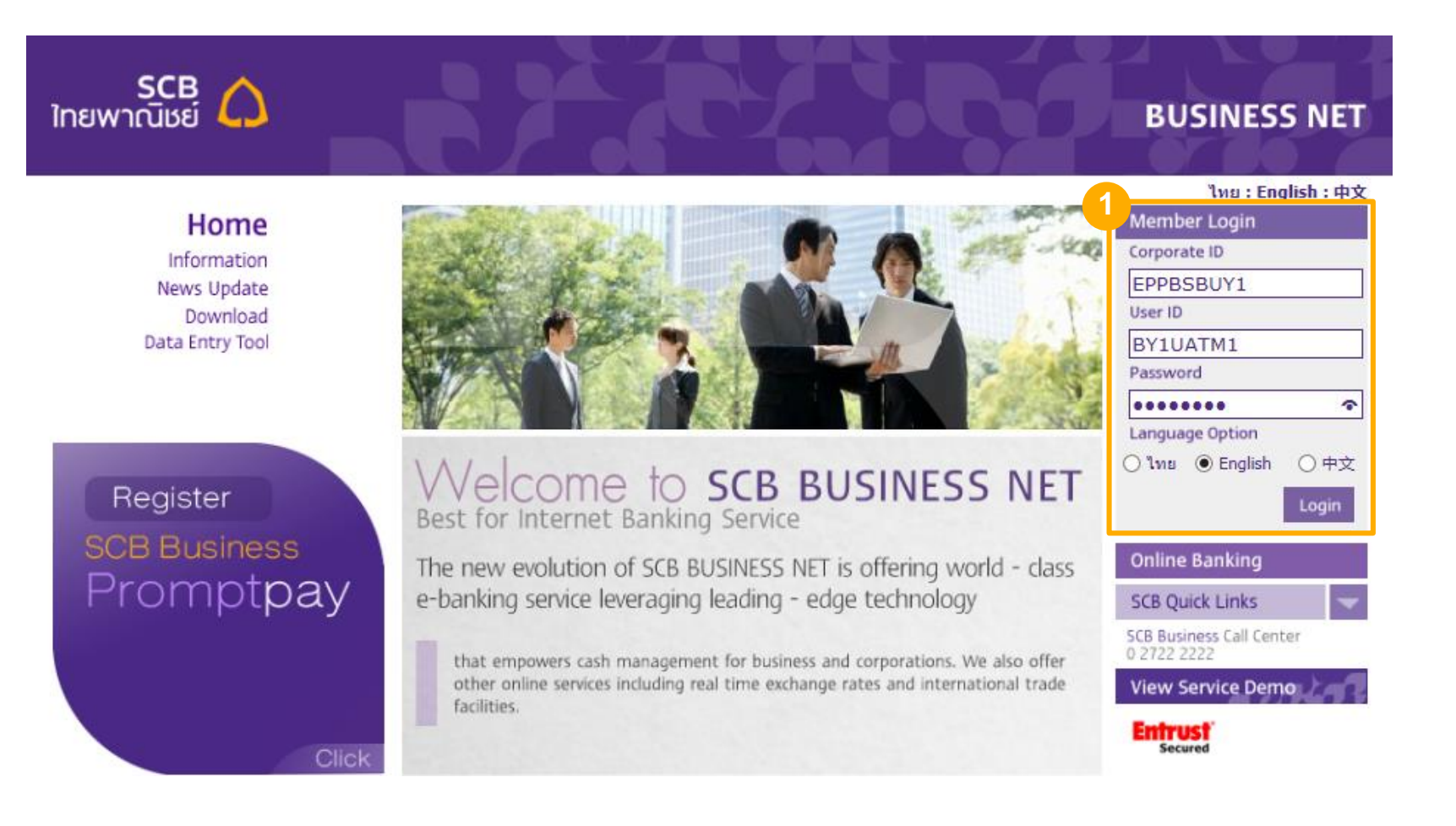

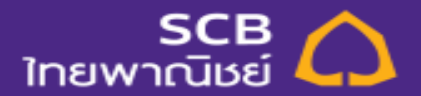

3

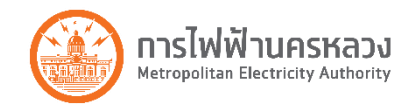

- 2. เลือกเมนู PAYMENTS > TAX AND BILL เพื่อสร้างรายการ Bill Payment
- 3. เลือกชำระแก่ "METROPOLITAN ELECTRIC AUTHORITY OF THAILAND"
- 4. เลือกบัญชีที่ต้องการหักชำระค่าไฟฟ้า
- 5. ระบุเลขบัญชีแสดงสัญญา 9 หลัก (MEA CA)
- 6. กดปุ่ม Preview

| CREATE BILL PAYMENT                      |                        |                    |
|------------------------------------------|------------------------|--------------------|
| se this screen to create a Bill payment. |                        |                    |
|                                          |                        | * Required         |
|                                          |                        |                    |
| Bill Payment Information                 |                        |                    |
|                                          |                        | Annunt Nama Number |
|                                          | 3                      |                    |
|                                          | Pay Io:                |                    |
|                                          | 4 Pay From:            | Select An Account  |
|                                          | Amount:                |                    |
|                                          | Payer Name:            |                    |
|                                          | 5 Contract Account :   | *                  |
|                                          | Reference 2 :          |                    |
|                                          | Туре:                  | Bill Payment       |
|                                          | Value Date:            | 31/03/2020         |
|                                          | Payment Type:          | One Time Only V    |
|                                          | No. of months:         |                    |
|                                          | Transaction Reference: |                    |

### แนะนำ 3 วิธีตรวาสอบ หมายเลขบัญชีแสดวสัญญา (CA)

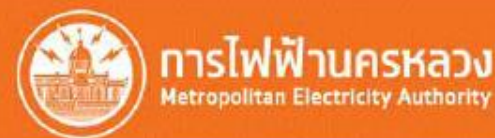

| Sec.                      | Elsines (Name<br>Elsines (Name                                        | มายการไฟฟ้<br>การไฟฟ้า                   | า นครหลวง<br>แมะแรงเราะดังเห      |                                                          |              |
|---------------------------|-----------------------------------------------------------------------|------------------------------------------|-----------------------------------|----------------------------------------------------------|--------------|
| 123                       | 456789                                                                | 12345678                                 | MRJ 55680459                      | เลขที่ในแจ้งๆ<br>พงความเกิด 16.7<br>(สตรีวิติศตรีชาวิติศ | 明り           |
| -949<br>Mater<br>254      | Number Date                                                           | 10110100000000000000000000000000000000   | LANGTHUNGTON<br>MARCIN MARY Read  | co/ 47000000000000000000000000000000000000               | 194.1        |
| en)<br>ens<br>tris<br>ras | คล้ำมันแปร สร<br>แส<br>คาไปที่การแนก<br>เรื่องการใน<br>คาไปพักเสียนปี | 9.1160 terenda<br>Siyar alu<br>Si<br>Yah | 16<br>16<br>17                    | 6.15<br>0.00<br>4.70<br>1.54<br>6.33                     | TANETON OF A |
| ent.                      | ดที่เข้าสาสสา<br>เป็นที่ส่วงสา                                        | อนก่อน 0 อภัม<br>อาจไลสิ้น (Amount)      | 17                                | 0.00                                                     |              |
| Ids<br>• restille         | าซำระเวินตั้งเ<br>มีลิการใช้ไฟฟ                                       | ciðuli (Due Date)<br>Nu Usrtutnutut dam  | 26:03:63 - 00<br>etaheusariaki we |                                                          | ใออุบัง<br>a |

การใช้ไฟฟ้าน่าน ช่องทางออนไลน์

ขุรวงุสอมสิทธิ์ องหะเป็ดเส็นเงินประกันการไข้ไฟฟ้า สามรักขาวออกไอน

| ใบแจ้งค่าไฟฟ้า (                                                                          | Electricity I                               | Bills)                              |                                                  |                       |                                                 | บัญชียอดเสีย<br>เป็นสิ่งส่านที่              |
|-------------------------------------------------------------------------------------------|---------------------------------------------|-------------------------------------|--------------------------------------------------|-----------------------|-------------------------------------------------|----------------------------------------------|
| รัญโลโฟล้า (Name)<br>เหมืองเป็นเป็นเป็นเป็นเป็นเป็นเป็นเป็นเป็นเป็น                       | นายการไ                                     | ฟฟ้า                                | นครหลวง                                          |                       |                                                 | 1234567                                      |
| undfauter findeunstru<br>Inschenten findet Meter Besefen Date Lar<br>25952673558 15/12/63 | antinarizada<br>Historia Reactor Po<br>7116 | areans<br>areans<br>solaus Me<br>68 | ne feaching States<br>58 258                     | stauen<br>Type<br>1.1 | Anna Servitebulant<br>Anna Promotion<br>-0.1160 | รัญกามาา ปีแต<br>รามเป็นชื่อไหต่าง<br>Amoust |
| รากละเอียดกำให้ฟร (Description)                                                           | - <u>11_</u> 10_                            |                                     |                                                  |                       |                                                 | MEA C                                        |
| สำหลังงานให้ห้า                                                                           | 974.87                                      | שוש                                 | จำนวน                                            |                       | 258 <b>พบ่ว</b> ย                               | Schenner                                     |
| ดาบรกรร<br>(รรมดำให้ห้อำและดำบริการ                                                       | 983.06                                      | บาท<br>บาท)                         | *ราชอะเสีย                                       | ดค่าหลังร             | ามไท่ท้า*                                       | 15/07/6                                      |
| ທ່າໃຫ່ທີ່າສົມສປະ (Pt)                                                                     | 29.93-                                      | มาท                                 | 15 หน่วย แลก (1-15)                              |                       | 35.23 unm                                       | 15/08/63                                     |
| รวมคำไฟฟ้าก่อนภาษีมูลล่าเพิ่ม<br>ภาษีมูลล่าเพิ่ม 7%                                       | 953.13<br>66.72                             | นาท<br>มาท                          | 10 พม่วย ต่อไป (16-25)<br>10 พม่วย ต่อไป (26-35) |                       | 29.88 UNM<br>32.41 UNM                          | 15/10/6                                      |
| รวมคำให้พ้าเคือนปัจจุบัน                                                                  | 1,019.85                                    | 1/111                               | 65 minu sielul (36-100                           | 0                     | 235.54 unm                                      | 15/12/6                                      |
| รวมเงินที่ต้องข่าระทั่งกิ่น (Amount)                                                      | 1,019.85                                    | บาท                                 | 50 หม่วย ต่อไป (101-15                           | 60)                   | 185.86 unm                                      |                                              |
|                                                                                           |                                             |                                     | 108 พม่วย<br>**รวม**                             |                       | 455.95 UNM<br>974.87 UNM                        |                                              |

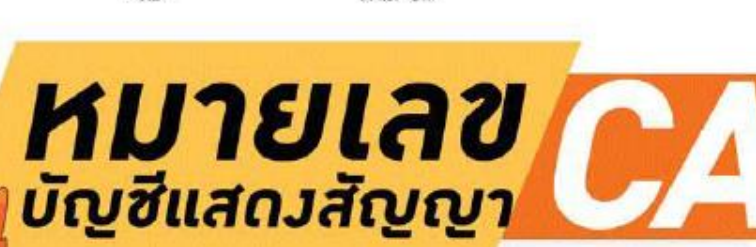

สามารถดูได้จากใบแจ้มค่าไฟฟ้า และ Application MEA Smart Life

หลักครื่องวัดร 93016904 27/12/63 1,019.85

มรายสะเอียดเพิ่มเสีย enter bes 1130 จำนวนหน่วย 101 95 100 91 72

| 🍠 ರೆ           | าระค่าไฟเ              | ฟ้า                        |                        |
|----------------|------------------------|----------------------------|------------------------|
| <b>¢</b> nău   | ME/                    | SmartLif                   | e                      |
| นายก           | ทรไฟฟ้า                | นครหลวง                    | 123456789              |
| อาคาร<br>แขวงศ | วัฒนวิภาส<br>ลองเตย เข | 1192 ถนนพระ<br>ตคลองเตย กท | ะรามที่ 4<br>าม. 10110 |
| เลขที่         | ວັເ                    | มที่กรมกำหนด               | ้ำำนวนเวิน             |
|                | 100                    | The other states in the    |                        |
|                |                        |                            |                        |
|                |                        |                            | 515555                 |
|                | ຣວມເປັ                 | uiju: 0.00 u               | าท                     |
|                |                        |                            |                        |
| ช่อมทามเ       | าารสำระเวิน-           |                            |                        |
|                | VISA                   |                            |                        |
| mostercard     |                        |                            |                        |
| mostercard     |                        |                            | 2                      |
| mostercorg     |                        |                            | 0                      |

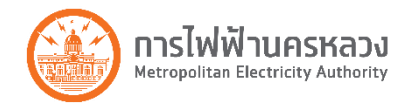

- 6. ตรวจสอบค่าไฟฟ้าที่ต้องชำระ, ค่าธรรมเนียมต่างๆ, ค่าไฟฟ้าที่ค้างชำระ (ถ้ามี)
- 7. ยืนยันการชำระ โดยกดปุ่ม Submit Payment

|   | PAYMENTS                                                                                                    |                                                     | TAX AND BILL       |
|---|----------------------------------------------------------------------------------------------------|-----------------------------------------------------|--------------------|
|   | <b>PREVIEW BILL PAYMENT</b><br>Use this screen to review the Bill payment information you just entered. To accept this information, click Submit Payment. |                                                     |                    |
| 6 | Bill Payment Information                                                                                                    |                                                     |                    |
| T | Pay To:                                                                                                    | METROPOLITAN ELECTRIC AUTHORITY OF THAIL 0013531993 |                    |
|   | Pay From:                                                                                                    | BUY1-ACNO-1 - 501-2-83309-1 - Savings - THB         |                    |
|   | Contract Account :                                                                                                    | 013207442                                           |                    |
|   | Premise:                                                                                                    | 45/92 ม.4 ช.อีมประอ                                 |                    |
|   | Invoice Number:                                                                                                    | 200910000446                                        |                    |
|   | Total Amount:                                                                                                    | 15,826.78THB                                        |                    |
|   | Bill Amount:                                                                                                    | 12,040.87THB                                        |                    |
|   | Operate eletricity fee:                                                                                                    | 40.00THB                                            | Ν                  |
|   | Overdue fines:                                                                                                    | 3,745.91THB                                         | 45                 |
|   | Fee amount:                                                                                                    | 10.00                                               |                    |
|   | Туре:                                                                                                    | Bill Payment                                        |                    |
|   | Value Date:                                                                                                    | 31/03/2020                                          |                    |
|   | Payment Type:                                                                                                    | One Time Only                                       |                    |
|   | Cancel Edit Payment                                                                                                    |                                                     | 7 Submit Payment > |

#### 8. ระบบแสดงผลการชำระเงิน

| Value Date 🔻 | Transaction ID       | Create Date      | Biller Name                              | Description | From Account  | Status  | Туре         | Amount       |
|--------------|----------------------|------------------|------------------------------------------|-------------|---------------|---------|--------------|--------------|
| 31/03/2020   | 31032003170015517778 | 31/03/2020 15:17 | METROPOLITAN ELECTRIC AUTHORITY OF THAIL | N/A         | BUY1-ACNO-1   | Success | Bill Payment | 15,826.78THB |
|              |                      |                  |                                          |             | 201-5-02208-1 |         |              |              |

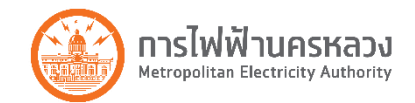

### 8. กรณี มีผู้อนุมัติ ให้อนุมัติตาม process ปกติ

#### Filter Tax or Bill

| Payment Type:<br>Show All                                  | Payment Status:<br>Show All          | All Payment  Create                                                                        | Date 🔿 Value Date                                                                                                    |                                    | From:<br>18/03/2020                                  | To:<br>01/04/2020       | <b>F</b>             | Search            |
|------------------------------------------------------------|--------------------------------------|--------------------------------------------------------------------------------------------|----------------------------------------------------------------------------------------------------|------------------------------------|------------------------------------------------------|-------------------------|----------------------|-------------------|
| Value Date ▼     Transaction       25/03/2020     13898050 | 1 ID Create Date<br>25/03/2020 15:51 | Biller Name<br>METROPOLITAN ELECTRIC AUTH                                                  | ORITY OF THAIL                                                                                                    | Description<br>N/A                 | From Account<br>นางสาว นานา อื่มเมจ<br>468-0-41942-9 | Status<br>Ready to Sign | Type<br>Bill Payment | Amour<br>330.88TH |
| งู้อนุมัติ อนุ                                             | มัติรายกา                            | ร                                                                                          |                                                                                                    |                                    |                                                      |                         | J                    |                   |
|                                                            | 201                                  | Pay To:<br>Pay From:<br>Contract Account :<br>Premise:<br>Invoice Number:<br>Total Amount: | METROPOLITAN ELECTRIC<br>www.sbase - 468-0-41942-9<br>013207417<br>209/2 L.5 1.5 #stars<br>200850001398<br>330.88THB | AUTHORITY OF TH<br>- Current - THB | 4AIL 0013531993                                      |                         |                      |                   |
|                                                            |                                      | Bill Amount:<br>Operate eletricity fee:                                                    | 330.88THB<br>0.00THB                                                                                                 |                                    |                                                      |                         |                      |                   |
|                                                            |                                      | Overdue fines:                                                                             | 0.00THB                                                                                                    |                                    |                                                      |                         |                      |                   |
|                                                            |                                      | Fee amount:<br>Type:                                                                       | 10.00<br>Bill Payment                                                                                                |                                    |                                                      |                         |                      |                   |
|                                                            |                                      | Status:<br>Transaction Number:                                                             | Ready to Sign<br>13898050                                                                                            |                                    |                                                      |                         |                      |                   |
|                                                            |                                      | Value Date:<br>Payment Type:                                                               | 25/03/2020<br>One Time Only                                                                                          |                                    |                                                      |                         |                      |                   |
| Enter your password /                                      | Signature                            | Alert to Signer:                                                                           | Disable                                                                                                    |                                    |                                                      |                         |                      |                   |
| Audit Information                                          |                                      | Enter your signature:                                                                      | ******                                                                                                    |                                    |                                                      | <u>_</u>                |                      |                   |
| Action<br>Create                                           | User Name<br>Maker 01                | Date/Time<br>25/03/2020 15:51                                                              |                                                                                                    |                                    |                                                      |                         |                      |                   |
| Cancel A Back                                              |                                      |                                                                                            |                                                                                                    |                                    |                                                      | Sign                    | Payment >            |                   |

#### - หลังอนุมัติ ระบบแสดงผลการชำระเงิน

| Value Date 🛛 | Transaction ID       | Create Date      | Biller Name                              | Description | From Account                        | Status  | Туре         | Amount    |
|--------------|----------------------|------------------|------------------------------------------|-------------|-------------------------------------|---------|--------------|-----------|
| 25/03/2020   | 25032005380015521489 | 25/03/2020 15:51 | METROPOLITAN ELECTRIC AUTHORITY OF THAIL | N/A         | นางสาว นานา อิมเมจ<br>468-0-41942-9 | Success | Bill Payment | 330.88THB |

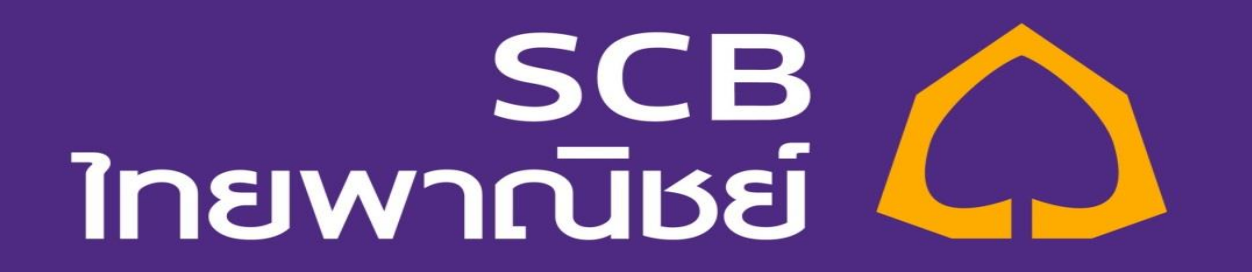